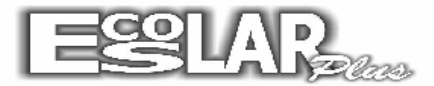

1 - Vá em Email - Cadastros - Parâmetros de configuração

Verifique qual o servidor do cliente. Se não estiver na lista peça ajuda ao suporte.

|                                                           | Ē | Parâmetros de confi | guraçã | D                                   | _       |
|-----------------------------------------------------------|---|---------------------|--------|-------------------------------------|---------|
| Parămetros de configuração     X      Gravar     Cancelar |   | Gravar Cancelar     |        |                                     | Sair    |
| Configuração Exemplos                                     | F | Configura           | ação   | Exemplos                            | ,       |
| Porta do componete (normalmente 2)                        |   | Servidor            | Porta  | Endereço do servidor                | Conexão |
|                                                           |   | INFOLINK            | 587    | mail.infolink.com.br                | False   |
| Endereço do servidor SMTP<br>mail escolarplus.com.br      |   | IG                  | 465    | smtp.ig.com.br                      | True    |
| Porte utilizado polo con idex SMTD                        |   | GMAIL/IBEST         | 465    | smtp.gmail.com / smtp.ibest.com.br  | True    |
|                                                           |   | HOTMAIL/MSN/LIVE    | 587    | smtp.live.com                       | True    |
| Tino de autenticação (normalmente 1)                      |   | GLOBO               | 25     | smtp.globo.com                      | True    |
|                                                           |   | YAHOO               | 465    | smtp.mail.yahoo.com.br              | True    |
|                                                           |   | UOL / BOL           | 465    | smtps.uol.com.br / smtps.bol.com.br | True    |
| False                                                     |   | TERRA               | 587    | smtp.terra.com.br                   | False   |
|                                                           |   | CLICK21             | 25     | smtp.click21.com.br                 | True    |

2 – Depois em Cadastro vá em <u>Cadastro de emails do usuário</u>. Inclua os emails dos usuários da Secretaria e Tesouraria. Não deixe de informar a senha correta do email. Esta senha é a mesma que o usuário acessa seu email na Internet.

| Cadastro de emails dos usuários             | ×    |
|---------------------------------------------|------|
| Incluir     Excluir     Gravar     Cancelar | Sair |
| Usuário<br>Secretaria                       |      |
| Email<br>cardplus@escolarplus.com.br        |      |
| Senhade acesso Confirmar senha<br>ក្រួទ្ធា  |      |
| K >                                         | < M  |

3 – A escola deve solicitar os emails corretos dos alunos, pais, professores e funcionários se quiser utilizar essa ferramenta de forma correta. No Cadastro de alunos, nos Dados da Matrícula e na Rematrícula podemos informar os emails através desse formulários.

| Informações dos emails cadastra                      | dos                                    | ×                               |  |  |
|------------------------------------------------------|----------------------------------------|---------------------------------|--|--|
| Gravar Proourar Filtrar Cancelar                     |                                        | <b>Sair</b>                     |  |  |
| Matrícula 100243 ? Debora Santo                      | s Gabriel                              |                                 |  |  |
| Email do aluno                                       | Situação do aluno<br>Trancado          | Telefone de contato<br>772-2502 |  |  |
| Email do Pai                                         | Nome do pai<br>Geraldo Cezario Gabriel | Telefone de contato             |  |  |
| Email da Mãe                                         | Nome da mãe                            | Telefone de contato             |  |  |
| Email do Responsável financeiro                      | Nome do responsável financeiro         | Telefone de contato             |  |  |
| Email do responsável pedagógico                      | Nome do responsável pedagógico         | Telefone de contato             |  |  |
| 🗖 Sim, desejo receber os boletos bancários por email |                                        |                                 |  |  |
|                                                      |                                        | < )I                            |  |  |
|                                                      |                                        |                                 |  |  |

Marque esta opção se o responsável quer receber somente por email

4 – Pronto estamos aptos a enviar os emails. Antes de enviar os email verifique as configurações de Firewall. Se tiver problemas desabilite o Antivírus e o Firewall.

| 💐 Enviar emails aos alunos                                                                     | ×             |
|------------------------------------------------------------------------------------------------|---------------|
| Informações necessárias para envio dos emails                                                  |               |
| Informar email                                                                                 |               |
| Senha de acesso                                                                                |               |
| Assunto do email enviar os emails.                                                             |               |
| Arquivo a anexar                                                                               |               |
| Corpo da mensagem                                                                              |               |
|                                                                                                |               |
|                                                                                                |               |
|                                                                                                |               |
| *                                                                                              |               |
| Matrícula Turma Aniversário                                                                    |               |
| Inicial Final Inicial Final Mês                                                                |               |
| 0 9999999 • PVB-N • Março •                                                                    |               |
| 🗖 Apenas para alunos matriculados 🦵 Aniversariantes do mês 🗖 Reenviar somente emails conserros |               |
| Enviar a todos os alunos selecionados acima                                                    | <b>Opções</b> |
| Email sendo enviado para                                                                       | impress       |
|                                                                                                | _             |
| 🖺 Gravar 😤 Enviar Emails 🦺 Sair                                                                |               |

Nesta tela o usuário informa o Email e a senha cadastrados anteriormente e o assunto do email que é obrigatório. Caso seja enviada uma circular ou por exemplo uma mensagem de aniversário o usuário deve anexar este arquivo.

O Corpo da mensagem pode ou não ser informado.

Selecione os filtros de matrícula, turma etc e as opções. Clique em gravar e depois Enviar Emails.

| Enviar emails aos alunos Informações necessárias para envio dos emails                                                                                                    | <u>Importante</u>                                                   |
|----------------------------------------------------------------------------------------------------|---------------------------------------------------------------------|
| Informar email       escolarplus@escolarplus.com.br       ▼         Senha de acesso <b>1.1%29 Verifique as configurações do Firewall antes de enviar os emails.</b> Assunto do email       Feliz Aniversário <b>Informar email Verifique as configurações do Firewall antes de enviar os emails.</b> | Deixe terminar o envio. Espere a mensagem de término antes de sair. |
| Corpo da mensagem<br>Scolar Plus<br>Aguarde a mensagem de término de envio antes de sair do programa.<br>OK<br>Interes<br>O<br>9999999<br>VB-N<br>Março<br>Enviar a todos os alunos selecionados acima<br>Email sendo enviado para<br>Sair                                                           | O sistema mostra qual o email está<br>sendo enviado.                |

O sistema irá informar o tempo previsto para o término do processo. Esse tempo é aproximado e depende das condições técnicas da escola.

No caso de erro ao enviar, o sistema imprime um relatório e o usuário pode tentar enviar novamente esses email. Basta marcar a opção:

## Reenviar somente emails com erro

| 🖥 Enviar emails aos alunos 🛛 🛛 🔀                                                                                                    |
|----------------------------------------------------------------------------------------------------|
| Informações necessárias para envio dos emails                                                                                                    |
| Informar email escolarplus@escolarplus.com.br<br>Senha de acesso                                                                                                    |
| Corpo da mensagem                                                                                                    |
| Atenção!<br>O tempo previsto para o envio é menor que 1 minuto. Continua ?<br>Sim Não<br>Inician merca rurar ves<br>0 999999 PVB-N Março Y                                                                                                    |
| <ul> <li>□ Apenas para alunos matriculados □ Aniversariantes do mês □ Beenviar somente emails com erros</li> <li>□ Enviar a todos os alunos selecionados acima</li> <li>□ Email sendo enviado para</li> <li>□ Imail sendo enviado para</li> <li>□ Imail sendo enviado para</li> <li>□ Imail sendo enviado para</li> <li>□ Imail sendo enviado para</li> <li>□ Imail sendo enviado para</li> <li>□ Imail sendo enviado para</li> <li>□ Imail sendo enviado para</li> <li>□ Imail sendo enviado para</li> <li>□ Imail sendo enviado para</li> <li>□ Imail sendo enviado para</li> <li>□ Imail sendo enviado para</li> </ul> |

5 – Para a emissão dos boletos e extrato para cobrança a geração dos anexos é automática.

Nos boletos você pode enviar somente para aqueles que selecionaram receber por email.

Se foi escolhido receber por email, o boleto não será impresso. De qualquer forma tem a opção de enviar para todos na tela de impressão dos boletos.

| Enviar emails aos alunos                                                                                                    | ×                                                                                                    |
|----------------------------------------------------------------------------------------------------|----------------------------------------------------------------------------------------------------|
| Informações necessárias para envio dos email                                                                                                    | s                                                                                                    |
| Informar email Verifiq<br>Senha de acesso                                                                                                    | ue as<br>ições do<br>antes de                                                                                                    |
| Assunto do email                                                                                                    | Enviar emails aos alunos                                                                                                    |
| Corpo da mensagem                                                                                                    | Informações necessárias para envio dos emails                                                                                                    |
|                                                                                                    | Informar email Verifique as<br>Senha de acesso Assunto do email Verifique as<br>Assunto do email                                                                                              |
|                                                                                                    | Corpo da mensagem                                                                                                    |
| Matrícula     Competência       Inicial     Final     Ano     Posição até       0     999999     2010     30/10/2010       Enviar apenas para os alunos com débito     Reenviar somente emails com       Enviar para os alunos selecionados |                                                                                                    |
| Email sendo enviado para                                                                                                    | Matrícula Turma Competência                                                                                                    |
| 🖀 Gravar 🖀 Enviar Emails 🥠 Sair                                                                                                    | Inicial Final Inicial Final Ano Més<br>O 999999  V PVB-N  2010 Março<br>Enviar para alunos matriculados Reenviar somente emails com erros<br>Apenas para alunos que desejam receber por email |
|                                                                                                    | Email sendo enviado para                                                                                                    |
|                                                                                                    | 🖀 Gravar 🖹 Enviar Emails 🦺 Sair                                                                                                    |

## **Atenção**

Só são enviados boletos formato A4.

Não é possível gerar carnê de pagamento.

| Modelo no form                  | nato A4 🛛 🗶                             |  |
|---------------------------------|-----------------------------------------|--|
| Destino do relatório            | Formato e nome do arquivo de saída      |  |
| • Vídeo                         |                                         |  |
| <ul> <li>Impressora</li> </ul>  |                                         |  |
| C Arquivo                       |                                         |  |
| Número de cópias                | Opções do relatório                     |  |
| 1 -                             | Ano Operação Parcela 2º Via             |  |
| Intervalo de páginas<br>• Todas | 2010 2 0 🗆                              |  |
| C Páginas                       | 🔲 Imprimir para quem escolheu por email |  |
| 🥩 Impressora padrão             |                                         |  |
| \\CASA-53FB0A0047\Samsu         | ng CLP-310 Series 🛛 🗸 🚧 😭 🗙             |  |
| Critério                        |                                         |  |
|                                 |                                         |  |